## For Sale & One-Page Web Sites

This page enables you to set up and edit For Sale pages and one-page Web sites. A For Sale Parked Page lists the domain name, a "For Sale" sign, and a contact email address. A one-page Web site allows you to add one photo, some text, and two links on the page.

| For instance, it youn Once the initial settin You can always ed It you have longetter Traffic Facts User: For new accounts, y | e creating a One Page Web 3<br>gs are created, cick "Build V<br># your Web Site once it's I<br>ryour Web Site login or pasts<br>to apply, or cancel Traffic<br>you will be given the option to | te, cick "Setup SAP" to setup the none occour<br>feb Sike" to create your web site.<br>with, by clicking "Buld Web Ste",<br>who please <u>click hom.</u><br>Incls on your existing website account, click<br>apply Traffic Facts when you select "Setup S | "Vew Hosting Settings."<br>"Vew Hosting Settings."<br>Re," then "SetupEat Hosting." |
|----------------------------------------------------------------------------------------------------|----------------------------------------------------------------------------------------------------|----------------------------------------------------------------------------------------------------|-------------------------------------------------------------------------------------|
| Domain<br>For Sale                                                                                                    | One Page<br>Web Site                                                                                                    | and the second                                                                                                    |                                                                                     |
| 8 Remaining<br>SETUP SITE<br>BUY MORE                                                                                         | 9 Remaining<br>SETUP SETE<br>BUY MORE                                                                                                    |                                                                                                    |                                                                                     |
| Domain                                                                                                    | Domain<br>For Sale                                                                                                    | Web Site<br>Pages                                                                                                    | 3 Records                                                                           |
| ATESTDOMAINNAME                                                                                                    | юм                                                                                                    | 1 Page                                                                                                    | Build Web Site<br>Cancel                                                            |
| DOMAINNAME 101.ME.                                                                                                    | ик 🗸                                                                                                    |                                                                                                    | Duild Web Site<br>Cancel                                                            |
| DOMAINNAME 101.CO                                                                                                    | UK 🗸                                                                                                    |                                                                                                    | Dolld Web Site<br>Cancel                                                            |

To setup a For Sale page:

- 1. Click the Setup Site button under Domain For Sale.
- 2. Select the domain name that you would like to set up as a For Sale page.
- **3.** Enter an email address where you would like inquiries for the purchase of the domain name to be sent.
- 4. Click Save Settings.

To set up a One-page Web site:

- 1. Click the Setup Site button under One Page Web Site.
- 2. Select the domain name that you would like to set up as a One-page Web site.
- 3. Click the Build Web Site button.